eHealth Ontario

# ONE<sup>®</sup> Mail Partnered USER GUIDE

Version: 1.4

Document ID: 3365

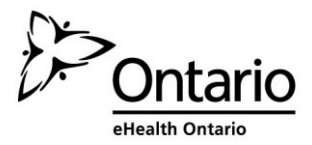

### Contents

| Contents                                             | 1  |
|------------------------------------------------------|----|
| Purpose of this document                             | 2  |
| Overview                                             | 3  |
| Generic email vs ONE Mail                            |    |
| ONE Pages                                            | 4  |
| Sending an email using ONE Mail and ONE Pages        | 5  |
| How to send a secure email                           | 5  |
| Adding ONE Pages to MS Outlook                       | 7  |
| Option 1: MS Outlook 2007                            | 7  |
| Option 2: MS Outlook 2010/2013                       |    |
| Viewing the ONE Pages in Outlook                     | 17 |
| To view ONE Pages via the Address Book               |    |
| Accessing ONE Pages while composing an email Message |    |
| Mail Bounce Backs from Legacy Domain                 | 19 |
| How To Clear Outlook's Autocomplete Addresses        |    |
| Anti-Virus/ Anti-Spam Features                       | 20 |
| Spam and virus filtering                             |    |
| Messages inbound from the Internet                   |    |
| Messages outbound from the Internet                  |    |
| ONE Mail Partnered Settings                          | 21 |
| Maximum Message Size                                 |    |
| Maximum Number of Recipients                         |    |
| Number of Attachments                                |    |
| Number of Files in a Zipped Attachment               |    |
| Invalid or Unavailable Domain                        |    |
| Password Protected Attachments                       |    |
| Encrypted Messages                                   |    |
| Sender Filtering                                     | 21 |
| ONE Mail Termination Request                         | 22 |
| ONE Mail Support                                     | 22 |

# Purpose of this document

This document is intended to provide guidance on user processes that will enable, facilitate, and enhance the use of ONE Mail Partnered product. This document is not meant to replace any Microsoft Outlook documentation rather it is to be used in conjunction with such material.

This document also describes how to make the ONE Mail directory available as an address book within Outlook 2007, 2010 and 2013. This method of accessing ONE Pages works only on computers attached to a ONE Mail Partnered organization's network.

Should any of the information contained within this document conflict with any signed "Schedule;" the Schedules will be deemed to be correct.

### **Overview**

ONE Mail is an encrypted messaging service provided and funded by eHealth Ontario, an agency of Ontario's Ministry of Health and Long-Term Care. ONE Mail is available to Ontario's health care providers to facilitate secure electronic transmission of personal information (PI), personal health information (PHI), and other data among participants.

#### Generic email vs ONE Mail

Generic emails such as a Hotmail, Yahoo or Sympatico are unprotected. Your email can be intercepted and read by others as it moves across the public internet. Think of basic email as you would a postcard, your information could be available to prying eyes to see. You should never send PI or PHI over unsecured email.

ONE Mail provides additional layers of security at the operating, technical and software levels allowing you to safely exchange PI and PHI over the internet. ONE Mail has built in encryption via forced transport layer security (TLS) and continuous protection against viruses and spam using industry leading technology. With geographically distributed data centers ONE Mail provides premier disaster recovery capabilities.

**Security and Encryption:** eHealth Ontario's ONE Mail Service requires an **email gateway** to guard against advanced phishing, malware, spam, and other email-borne threats. Secure email communications among members of the ONE Mail service is enabled by encrypting email transmissions over eHealth Ontario's Managed Private Network (MPN), ONE Network.

As well, ONE Mail utilizes the ONE ID, the identity and access management service, which provides additional security. Email is dependent on an adequate degree of assurance of the identity of the sender and recipient, using ONE ID, we require a medium level of identity assurance for individuals involved in the transmission of personal health information.

### **ONE** Pages

ONE Pages is a directory service or address listing provided by eHealth Ontario for the purpose of facilitating communication between health care professionals. It is made available to all registered users of organizations who receive services from eHealth Ontario and is therefore the authoritative list of individuals who can securely send and receive personal health information through ONE Mail.

Contact information in ONE Pages includes the first and last name of the ONE Mail user, organization, and department to which they belong, and their business email address. Note that the department information is an optional field (which you can populate) and may not be available for some users. ONE Pages is updated systematically twice daily to ensure contents are current.

Depending on your organization's configuration of ONE Mail and acceptable security practices, ONE Pages can be accessed through your web browser at https://www.one-pages.on.ca/

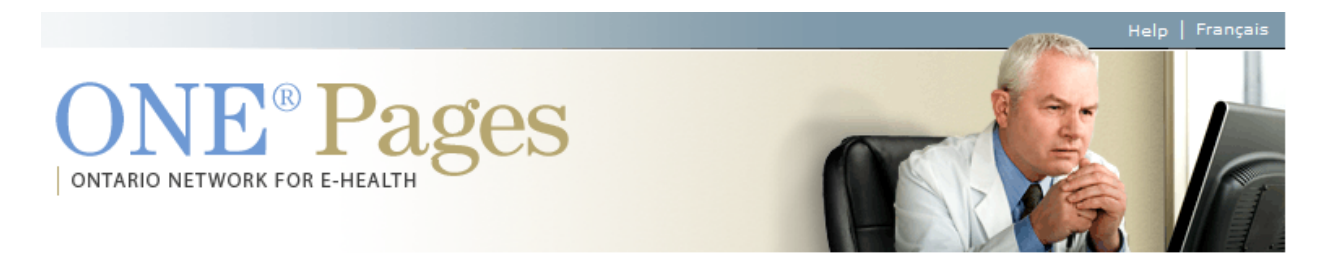

Use the following form to search for individuals by name, organization or department. If you are not sure of the spelling, type in the first few letters and a list of possible matches will be provided.

| Last Name  |                                                             | First Name |                         |
|------------|-------------------------------------------------------------|------------|-------------------------|
| Department |                                                             |            |                         |
|            | Select Organizations                                        |            | Selected Organizations* |
|            | ALL Organizations 1to1 Rehab                                | >>         |                         |
|            | AbleLiving Services Inc<br>Access Health Care Services Inc. | <<         |                         |
|            |                                                             |            | *Required<br>Search     |

### Sending an email using ONE Mail and ONE Pages

Now that your organization has become a ONE Mail participating organization, you are equipped to securely send personal and personal health information to other registered users through ONE Mail.

To ensure your message is secure, simply send it to a recipient found in ONE Pages.

#### How to send a secure email

- Step 1: Open ONE Pages through your web browser by going to the following website: <u>https://www.one-pages.on.ca/</u>
- Step 2: Select the organization where you wish to send the email and click on ">>" button (the selected organization will appear on the Selected Organization field). You may also search by Last Name or First Name, simple type in the person's name and select "ALL Organizations" in the Select Organization field.
- Last Name
  Department

  Select Organizations

  Providence Care
  Providence Healthcare
  Psychiatric Survivors Network of Elgin (PSNE)
  T Health

  \*Required

  Search
- Step 3: Click on the "Search" button to view the list of eligible users

#### Step 4: Select the recipient of the email

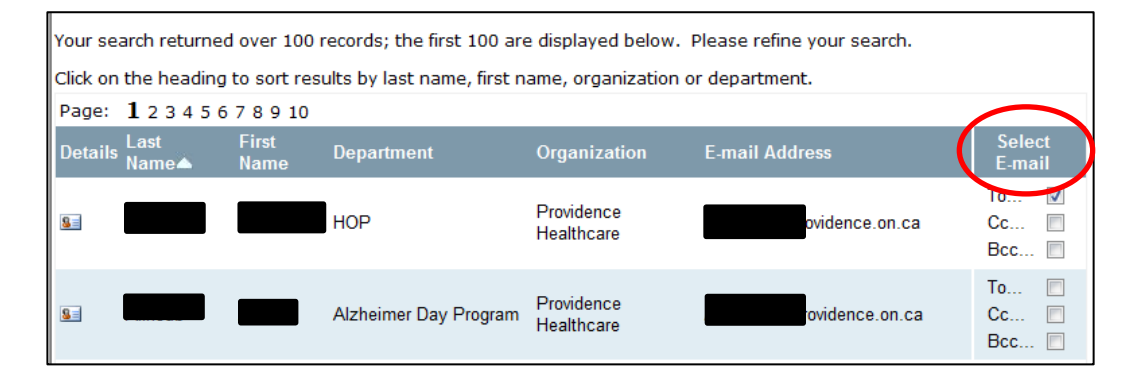

Step 5: To compose your email, click on the "Launch E-mail" button and compose your message and send your message.

\*Note – ensure that the email client that opens up is that of your ONE Mail email account. To verify this information contact your local IT support.

| 8=   |                               |      | Providence<br>Healthcare | l@providence.on.ca | To  Cc Bcc          |
|------|-------------------------------|------|--------------------------|--------------------|---------------------|
| 8=   |                               | HOP1 | Providence<br>Healthcare | @providence.on.ca  | To 🔲<br>Cc 📄<br>Bcc |
| Page | : <b>1</b> 2 3 4 5 6 7 8 9 10 |      |                          |                    |                     |
|      |                               |      |                          | Clear Selection(s) | inch E-mail         |

# Adding ONE Pages to MS Outlook

The steps below will describe how to manually configure Outlook to access ONE Pages as an option in your address book.

Instructions are provided for Microsoft Outlook 2007, 2010, 2013 and 2016. Select the option that applies to you.

#### Option 1: MS Outlook 2007

| Step 1:<br>Select <b>Tools</b> from the<br>Outlook function bar, and<br>select <b>Account Settings</b> |
|----------------------------------------------------------------------------------------------------|
|----------------------------------------------------------------------------------------------------|

|                                                                                                    | Account Settings                                                                                                    |
|----------------------------------------------------------------------------------------------------|----------------------------------------------------------------------------------------------------|
|                                                                                                    | Directories and Address Books<br>You can choose a directory or address book below to change or remove it.                                                                                                    |
|                                                                                                    | E-mail Data Files RSS Feeds SharePoint Lists Internet Calendars Published Calendars Address Books                                                                                                    |
| Step 2:<br>Select the " <b>Address Books</b> "<br>tab from the Account<br>Settings window and click<br>on the " <b>New</b> "              | Name Type                                                                                                    |
|                                                                                                    | Add New E-mail Account           Directory or Address Book Type           You can choose the type of directory or address book you'd like to add.                                                                                         |
| Step 3:<br>Select Internet Directory<br>Service (LDAP) radio button<br>from the Add New Email<br>Account window and click<br>Next button. | Internet Directory Service (LDAP) Connect to an LDAP server to find and verify e-mail addresses and other information.     Additional Address Books Connect to an address book to find and verify e-mail addresses and other information. |
|                                                                                                    | < Back Next > Cancel                                                                                                    |

|                                                                                                    | Directory Service (LDAP) Settings           You can enter the required settings to access information in a directory service.                                                                                                    |
|----------------------------------------------------------------------------------------------------|----------------------------------------------------------------------------------------------------|
| Step 4:<br>In the Server<br>Information/Server Name:<br>field type <b>"Idap.one-</b><br><b>pages.on.ca</b> " and then click<br><b>More Settings</b>                                                                                                    | Server Information         Type the name of the directory server your Internet service provider or system administrator has given you.         Server Name:         Idap.one-pages.on.ca         Logon Information         This server requires me to log on         User Name:         Password:         Require Secure Password Authentication (SPA)         More Settings |
|                                                                                                    | Add E-mail Account                                                                                                    |
| Step 5:                                                                                                    | The E-mail Account you have just added will not start until you choose Exit from the File menu, and then restart Microsoft Offic                                                                                                    |
| If you receive the following<br>warning " <i>The Email Account</i><br><i>you… Office Outlook</i> ." click<br><b>OK</b> .                                                                                                    | *Note: If you do not receive this warning continue on to the next step.                                                                                                    |
| Step 6:                                                                                                    | Connection Search                                                                                                    |
| In the Microsoft LDAP<br>Directory window click on<br>the <b>Connection</b> tab and in<br>the <b>Display Name</b> field type<br>"ONE-Pages, in the<br><b>Connection Details</b> field<br>type "636" for the Port and<br>check the Use Secure<br>Sockets Layer field | Display Name<br>The display name as it appears in the Address Book<br>ONE-Pages<br>Connection Details<br>Port: 636<br>Use Secure Sockets<br>Layer                                                                                                    |
|                                                                                                    | OK Cancel Apply                                                                                                    |

|                                                                                                    | Microsoft LDAD Directory                                                                                                    |
|----------------------------------------------------------------------------------------------------|----------------------------------------------------------------------------------------------------|
| Step 7:<br>In the Microsoft LDAP<br>Directory window click on<br>the <b>Search</b> tab. Under the<br>Server Settings, change the<br>"Search timeout in<br>seconds:" field to <b>60</b> and<br>change the "Specify the<br>maximum number of<br>entries you want to return<br>after a successful search:"<br>field to <b>999</b> .<br>Under the Search Base<br>select the <b>Custom</b> radio<br>button and type<br>"cn=users,dc=one-<br>pages,dc=on,dc=ca"<br>Click <b>Apply</b> and then <b>OK</b> | Microsoft LDAP Directory     Connection     Search   Search timeout in seconds:   Specify the maximum number of entries you   want to return after a successful search:     Search Base   Use Default   State   Use Default   Custom:   cn=us ers,dc=one-pages,dc=on,dc=ca   Browsing   Enable Browsing (requires server support)     OK     Cancel     Apply                                                                                                    |
| Step 8:<br>Click on <b>Next</b>                                                                                                    | Add New E-mail Account         Directory Service (LDAP) Settings         You can enter the required settings to access information in a directory service.         Server Information         Type the name of the directory server your Internet service provider or system administrator has given you.         Server Name:       Idap.one-pages.on.ca         Logon Information         This server requires me to log on         User Name:         Password:         Require Secure Password Authentication (SPA)         More Settings |

|                                                                | Add New E-mail Account                                                                                                    |
|----------------------------------------------------------------|----------------------------------------------------------------------------------------------------|
| Step 9:<br>Then click on <b>Finish</b>                         | Congratulations!         You have successfully entered all the information required to setup your account.         To close the wizard, click Finish. |
| Step 10:                                                       |                                                                                                    |
| The email client should now k<br>you restart MS Outlook before | be configured to view the ONE Pages directory. It is recommended that you try and view the ONE Pages directory.                                       |

#### Step 11:

To view the ONE Pages directory, access your MS Outlook address book and select ONE Pages from the address book drop down menu.

### Option 2: MS Outlook 2010/2013

Follow these directions to access the ONE Mail directory (ONE Pages) through Outlook 2010/2013 desktop email software.

The screen shots below were taken from Outlook 2010, but the configuration steps are the same for Outlook 2013.

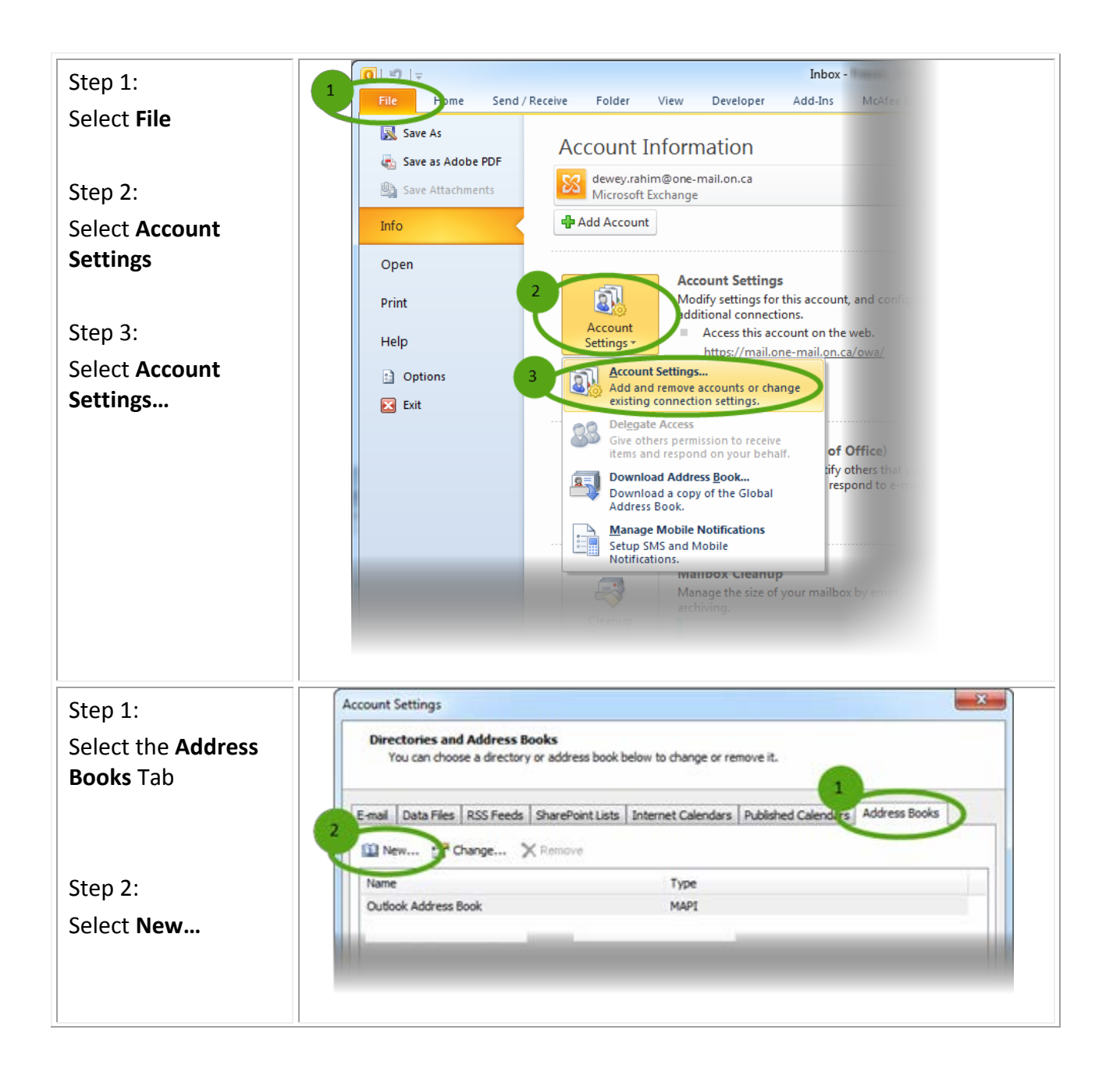

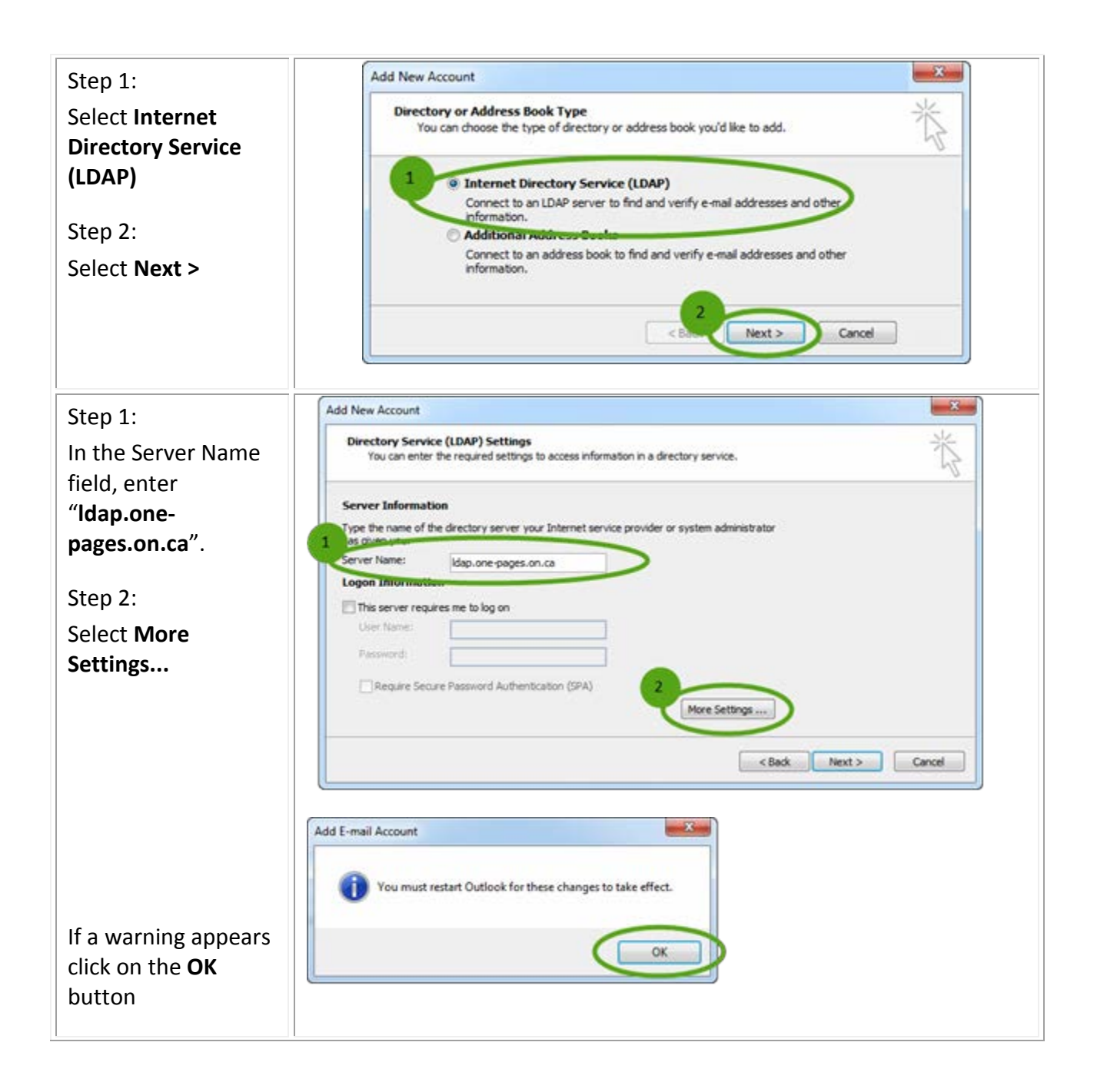

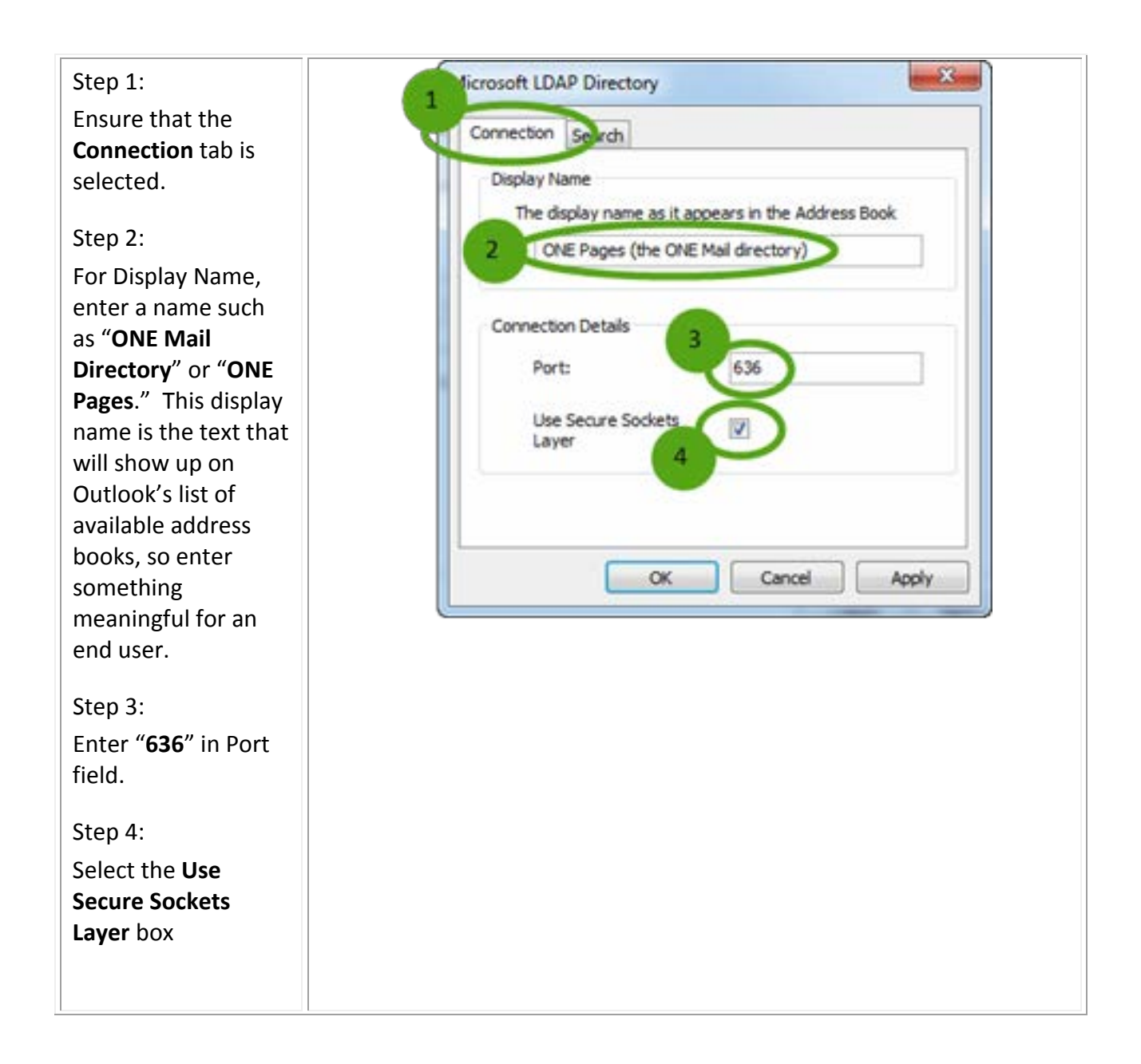

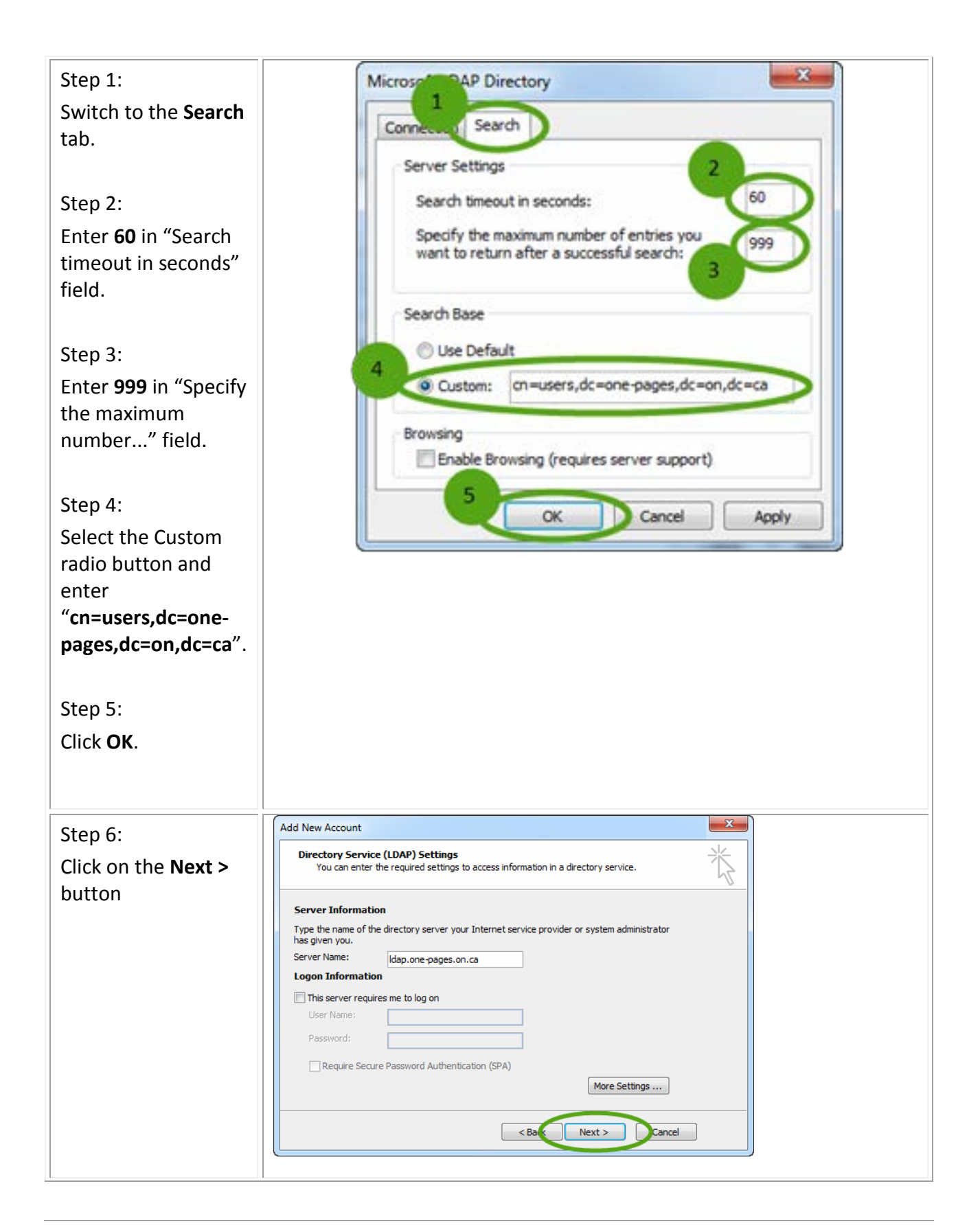

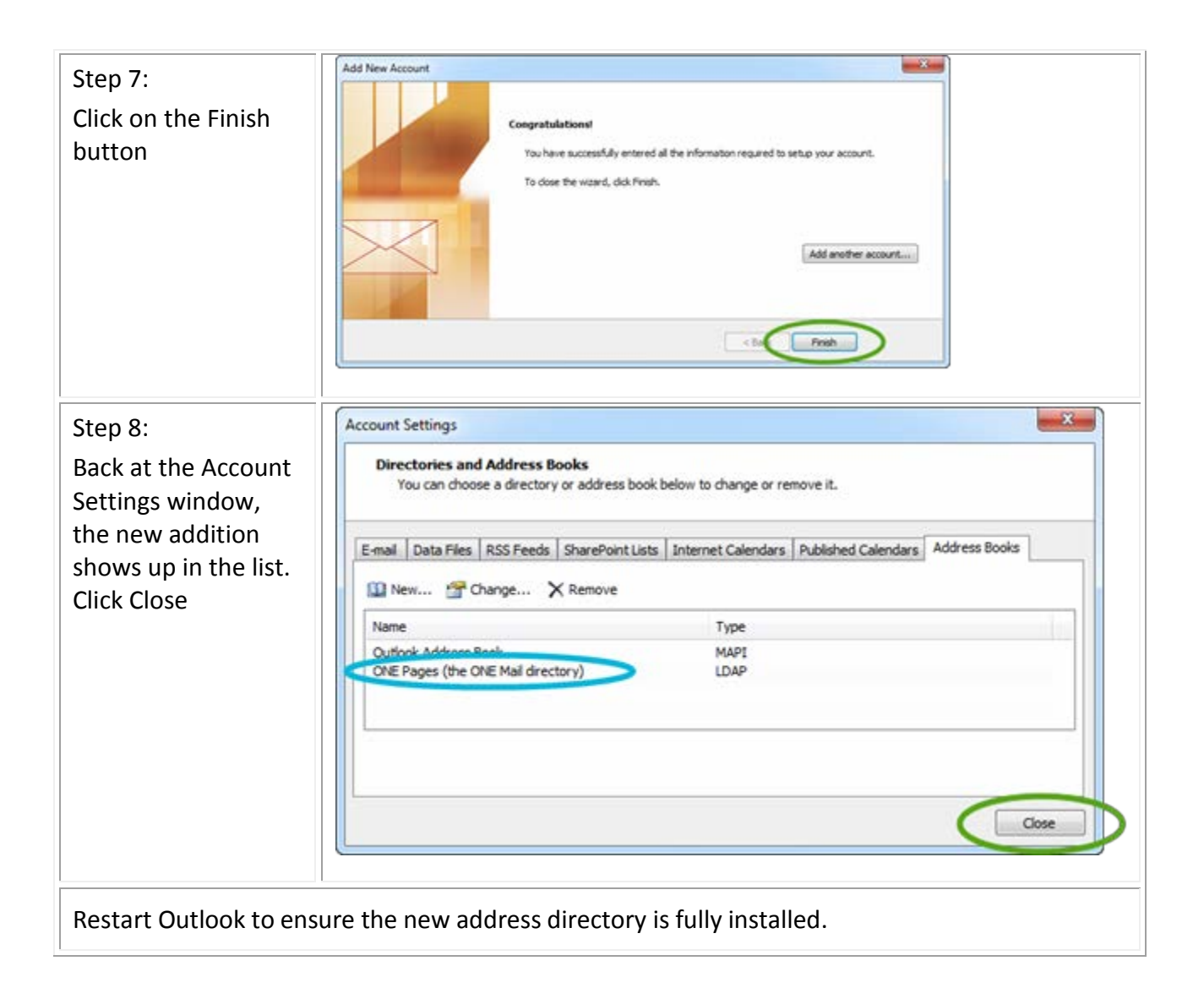

# Viewing the ONE Pages in Outlook

After adding ONE Pages (the ONE Mail directory) and restarting Outlook as described above, the new address list is now accessible.

### To view ONE Pages via the Address Book

The following instructions describe how to view ONE Pages via the Address Book

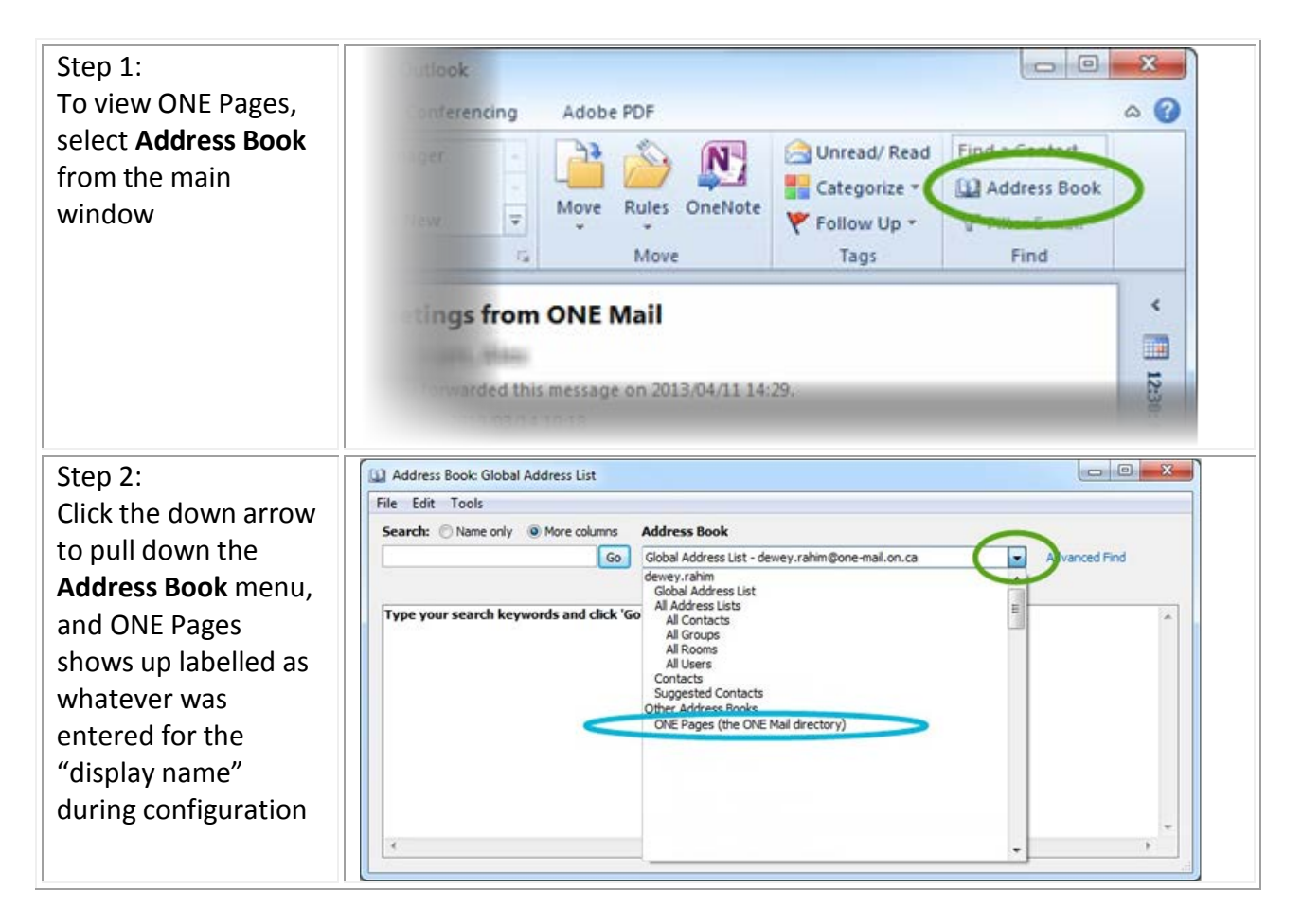

### Accessing ONE Pages while composing an email Message

Accessing ONE Pages while composing an email message can be done so in several ways. Below are the various options in which you can use to access the ONE Pages while composing an email.

| Launch your email                                                                                                    |                                                                                                    |
|----------------------------------------------------------------------------------------------------|----------------------------------------------------------------------------------------------------|
| Select the <b>New E-</b><br><b>Mail</b> button to<br>generate and new<br>message                                                        |                                                                                                    |
| Select the <b>To</b><br>button                                                                                                    | Image: State of the state of the state |
| Step 1:                                                                                                    | Select Names: Global Address List                                                                                                    |
| field click on the                                                                                                    | Search: Name only More columns Address Book                                                                                                    |
| drondown arrow and                                                                                                    | dewey rahm<br>dewey rahm                                                                                                    |
| select ONE Pages<br>Step 2:<br>In the Search field,<br>type in the<br>recipient's name,<br>select the name you<br>are searching for and | Type your search keywords and click 'Go<br>Al Address Lists<br>Al Contacts<br>Al Groups<br>Al Users<br>Contacts<br>Suggested Contacts<br>ONE Pages (the ONE Mail directory)                                                                                                    |
| click on the <b>To</b>                                                                                                    | Cc ->                                                                                                    |
| button                                                                                                    |                                                                                                    |

# Mail Bounce Backs from Legacy Domain

### How To Clear Outlook's Autocomplete Addresses

The following instructions will provide you with guidance on how to delete all cached email addresses. There are two options available to you.

| OPTION 1                                                                                                    | OPTION 2                                                                                                    |
|----------------------------------------------------------------------------------------------------|----------------------------------------------------------------------------------------------------|
| Delete one or more suggested recipients in the<br>Auto-Complete List                                                                                                    | Clear out the AutoComplete List (all cache entries)                                                                                                    |
| (Applies to Outlook 2007, 2010, 2013 and 2016)                                                                                                    | (Applies to Outlook 2007 ONLY)                                                                                                    |
| <ol> <li>Enter one or more characters in the To, Cc, or Bcc boxes. Then in the Auto-Complete List that appears, select the unwanted suggested recipient by using the arrow keys or by hovering your mouse over the name you want to remove.</li> <li>Jam         James Alvord (james@contoso.com)         James Hendergart (james@fabrikam.com)         james Seymour (james@proseware.com)         Average of the set of the set o</li></ol> | <ol> <li>Close MS Outlook.</li> <li>Start Explorer and<br/>type %APPDATA%\Microsoft\Outlook in<br/>to the address line.</li> <li>There you will find the Outlook.nk2 file.</li> <li>Delete it (or move it to another folder).</li> <li>Run MS Outlook. The cache is now<br/>clear.</li> <li>Outlook.nk2 file will be regenerated<br/>automatically when you launch Outlook.</li> </ol> |
| Jamie Campbell (jamie@treyresearch.net)                                                                                                    | (Applies to Outlook, 2010, 2013 and 2016)                                                                                                    |
| Jamie Stark (jamie@tailspintoys.com)<br>Jamilia Band (jamilia@fabrik.com)                                                                                                    | <ol> <li>On the File tab, choose Options &gt; Mail.</li> <li>Under Send messages, choose Empty<br/>Auto-Complete List.</li> </ol>                                                                                                    |
| <b>TIP:</b> Once a recipient name is removed, it won't appear<br>again in the Auto-Complete List unless you deliberately<br>select it from your Contacts list or type the address in<br>manually. These actions will add the address to the Auto-<br>Complete List again. If you want to permanently remove a<br>recipient from your Contacts list, see <u>delete a contact</u>                                                                                                    | <ul> <li>✓ Use Auto-Complete List to suggest names when typing in the To, Cc, and<br/>Bcc lines</li> <li>✓ Warn me when I send a message that may be missing an attachment</li> <li>A Choose Yes to confirm you want to<br/>empty the list.</li> </ul>                                                                                                    |

# Anti-Virus/ Anti-Spam Features

ONE Mail provides the following Anti-Virus/Anti-SPAM protection and all email exchanged within ONE Mail participants is scanned for spam:

### Spam and virus filtering

ONE Mail applies the following tools for spam and virus filtering:

- IP reputation service
- Proofpoint uses SPF checking and DNS blacklists to identify whether a connection address is considered a "spammer"
- Proofpoint Spam Detection technology used to filter spam
- Proofpoint F-Secure Anti-Virus is used to filter viruses

#### Messages inbound from the Internet

All email from the Internet destined for ONE Mail participants is scanned for spam and virus content using the following approach:

- IP reputation service identifies whether the connection address is considered a "spammer", if so, message is rejected
- Proofpoint Spam Detection engine scores messages:
  - If the message is scored at 100, the message gets dropped
  - If the message is scored greater than 50 and less than 100, the message header gets tagged as "Suspect Spam" and message is delivered
- Virus infected messages are cleaned and delivered to recipient. Uncleaned messages are deleted

#### Messages outbound from the Internet

All email from ONE Mail participants destined for the Internet is scanned for spam using the following approach:

- Proofpoint Spam Detection
  - If the message is scored at 100, the message gets deleted and the sender is notified
  - eHealth Ontario provides an override feature to allow senders to send the message (override provided to clients on a as needed basis)

All email from ONE Mail participants destined for the Internet is scanned for virus content using:

- Proofpoint F-Secure Anti-Virus
- If the message is infected, it gets deleted and the client will be notified

# **ONE Mail Partnered Settings**

#### Maximum Message Size

50 Megabyte max (including attachments and SMTP protocol if applicable) If the message size exceeds the limit, the message is deleted and notification is sent to the sender

#### Maximum Number of Recipients

Inbound from Internet – unlimited number of recipients ONE Mail Partnered – unlimited

#### Number of Attachments

50 attachments maximum

If the number of attachments exceeds the limit, message is deleted and notification is sent to the sender

#### Number of Files in a Zipped Attachment

32 files maximum

If the number of files in a zipped attachment exceeds the limit, message is deleted and notification is sent to the sender

#### Invalid or Unavailable Domain

Message will stay in the queue for 5 days

- If the destination domain does not exist, delete the message and notification is sent to the sender
- If the domain exists, but does not respond to delivery requests for five days, the message will be deleted and notification is sent to the sender

#### Password Protected Attachments

All password protected attachments shall be delivered without interference

#### **Encrypted Messages**

All encrypted attachments shall be delivered without interference

#### Sender Filtering

Every message must have a sender address Any message received with a blank sender address is deleted without notification

# **ONE Mail Termination Request**

In order to remove your organization from ONE<sup>®</sup> Mail please contact us via email at <u>onemailinfo@ehealtontario.on.ca</u> indicating that your organization would like to be removed from this service.

# **ONE Mail Support**

Contact your internal help desk or IT support contact as your first line of support. If the issue is related to our services, your help desk or IT support contact will refer the matter over to us. Our service desk is available 24 hours a day, seven days a week.

#### **Copyright Notice**

Copyright © 2014, eHealth Ontario

#### All rights reserved

No part of this document may be reproduced in any form, including photocopying or transmission electronically to any computer, without prior written consent of eHealth Ontario. The information contained in this document is proprietary to eHealth Ontario and may not be used or disclosed except as expressly authorized in writing by eHealth Ontario.

#### Trademarks

Other product names mentioned in this document may be trademarks or registered trademarks of their respective companies and are hereby acknowledged.